FAQ :Import time record ไม่เชื่อมต่อกับเครื่องสแกนลายนิ้วมือรุ่น EP300

|                                  | v           |                | Import Time Record |                     |                      |                |                 |            |       |   |          |  |
|----------------------------------|-------------|----------------|--------------------|---------------------|----------------------|----------------|-----------------|------------|-------|---|----------|--|
|                                  | Teminal Ma  | anagement      |                    |                     |                      |                |                 |            |       |   |          |  |
| Add                              | modify Dele | te Read record | Import<br>to TA    | Read file<br>record | Import<br>File to TA | Export to Text | Clear<br>record |            |       |   |          |  |
| Teminal Finger Scan 🔹 EP 300 Rec |             |                | ecord a            | cond a File a       |                      | Export         | Delete log      |            |       |   |          |  |
|                                  |             |                | ::Terminal         | Manager<br>al info  | nent::               | -              |                 |            | X     |   |          |  |
| No.                              | HumanID     | Date/T         | r P                | lo. 1               |                      | O Cor          | n Com Port :    |            |       |   |          |  |
|                                  |             | 1              | Unit 9             | /N 🚺                |                      | Net            | IP Adress :     | 10.0.3.218 |       |   | <b>`</b> |  |
|                                  | ſ           | 1              | Unit na            | me 1                |                      | Ous            | 3               |            |       | 2 | J        |  |
|                                  |             |                |                    |                     |                      |                | 2               | <u>x</u>   | ancel | 5 |          |  |

- 1. ไปที่เครื่องสแกนลายนิ้วมือ Ep300
- 2. กดตัว M บนตัวเครื่องเพื่อเข้าเมนู แล้วกด ok
- 3. เข้าไปที่ setupแล้วกด ok
- 4. เข้าไปที่ system แล้วกด ok
- ดูหัวข้อ DEV ID นำเลขไปใส่ตรงช่อง Unit S/N ในโปรแกรม ตามหมายเลข 1 ในภาพบน (ส่วนมากถ้าเป็น EP300 ตัว ใหม่ๆจะมีเลข DEV ID เป็น 1 ถ้าเป็น เครื่องที่ซื้อนานแล้ว จะมีเลขที่ต่างออกไป)
- 6. ที่ตัวเครื่อง EP300 เลื่อนหัวข้อเข้าไปที่ NET ไปหัวข้อ IP address
- 7. ติ๊กเลือก Net
- 8. ดูเลข IP จากตัวเครื่อง EP300 แล้วไปใส่ใน ช่อง NET (ตามภาพหมายเลข 2)
- กด OK แล้วสังเกตที่หน้าจอที่เป็นรูปคอมพิวเตอร์ (หมายเลข 3) ว่ามันเชื่อมต่อหรือไม่ หากคอมพิวเตอร์กับ EP300
  เชื่อมต่อกันได้ ไอคอนนี้จะขึ้นเป็นหน้าจอสีฟ้า จากนั้นลองดึงข้อมูลใน Import time recordดูว่าดึงได้แล้วหรือไม่
- 10. ถ้าทำไปแล้วยังไม่เชื่อมต่อ ให้ทดลองปิด scan virus กับ Firewall หรือเช็คดูที่สายแลน ว่าเชื่อมต่อแน่นอยู่หรือไม่